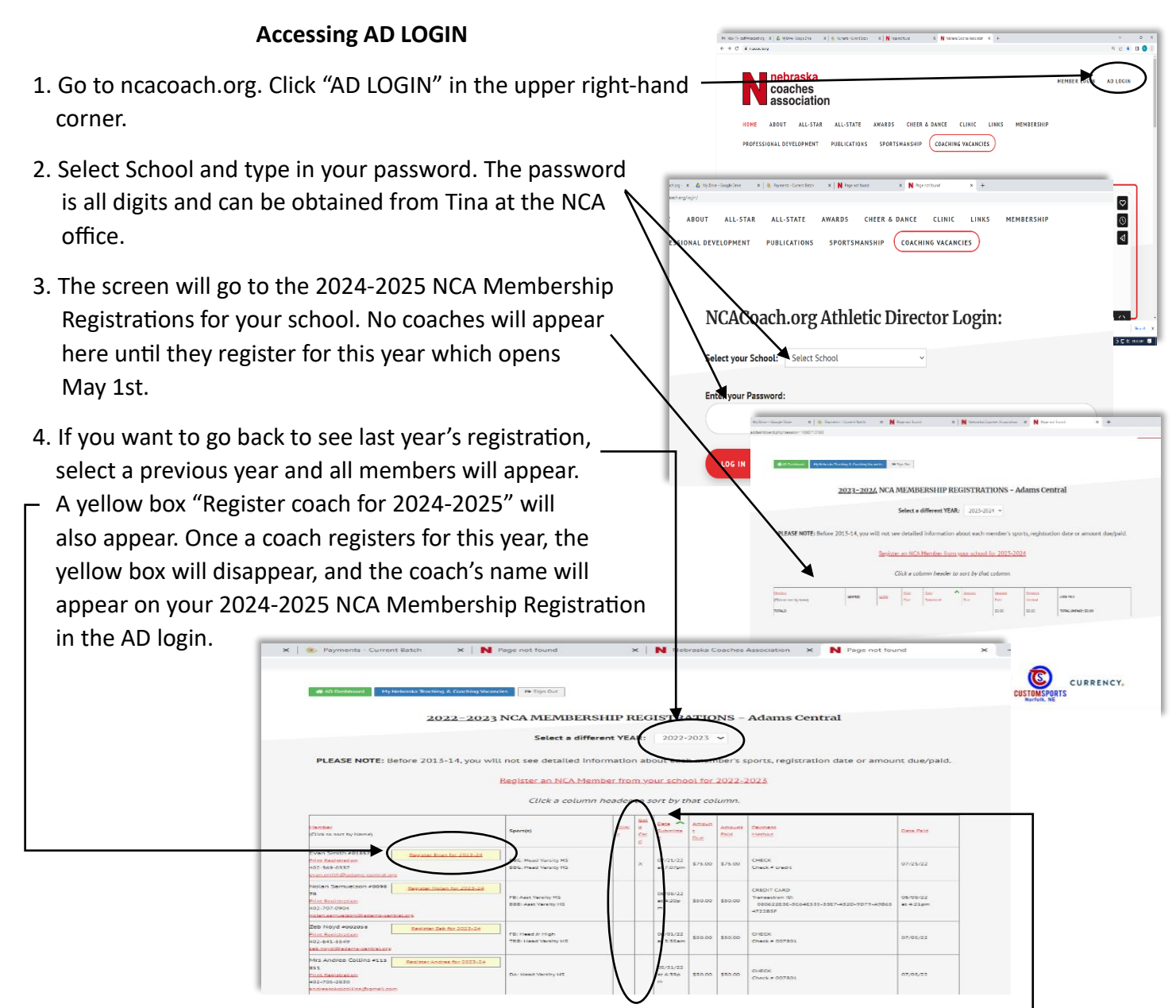

- 5. You can monitor coaches that register for Membership as their name will appear on the registration. You can also monitor those that register for the 2024 Coaches Clinic and/or Gold Card by seeing an "x" in one or both of these two columns.
- 6. A running total with an amount due to NCA will appear at the bottom of the registration.
- 7. Once all coaches have registered, print off your AD 2024-2025 NCA Membership Registration Sheet by right clicking anywhere on the page - select print and mail in with a check. YOU WILL NOT BE ABLE TO PAY ONLINE WITH A CREDIT CARD – YOU WILL NEED TO CALL THE OFFICE (4% fee applies).

| Rest Rest Section                                                                                                    | 00G: Head in High                                                                                                    | × | × | 05/35/22<br>at \$29p      | \$130.0     | \$\$20.00 | CIECK<br>Class & CHINES            | 07,06,02     |
|----------------------------------------------------------------------------------------------------|----------------------------------------------------------------------------------------------------|---|---|---------------------------|-------------|-----------|------------------------------------|--------------|
| bende konstanned Geslamm, om it at oms                                                                                                    |                                                                                                    |   |   |                           |             |           |                                    |              |
| Serverny   loughts+ling.rss<br>99-4<br>Pice Sealerston<br>220-24-5250                                                                                                    | This down is the operation of the operation of the operat | × | × | 05/30/02<br>at \$199      | 5140.0<br>0 | \$5+0.00  | GIEDI<br>David e Britan            | 07,96,22     |
| Interpretational Strang Benders variated and<br>Both Steel/CB #016154<br>Read Read Strang Strang | Make Head In High                                                                                                    | × | x | 05/10/02<br>21.2 Mp       | 5130.0<br>m | ŝteloj    | GIEDE<br>Chiede d'Ottales          | 07/06/02     |
| Toncia Fergunon ant vore<br>No. Kanstanian<br>201-091-090<br>Anto Secure Stateme installed                                                                                                    | VELANS VANIS/HS                                                                                                    |   |   | 05/35/22<br>#12/41p<br>** | 550.00      | 150.00    | CIEDI:<br>Sheek F BUTHS            | 07.01.02     |
| Nor Alem Frenk M Huseke<br>F<br>Free Real deatase<br>e22-069-2704<br>each bree Real sectors                                                                                                    |                                                                                                    | × | × | 05/30/72<br>#12.35p<br>#  | 5130.0<br>0 | \$170.00  | GIEDE<br>China y DUTRES            | $ \sim$      |
| TOTALS                                                                                                    |                                                                                                    | - | - |                           |             | \$7850.0  | \$1032.00                          | TOTAL UNIVER |
|                                                                                                    |                                                                                                    |   |   |                           |             |           |                                    | _            |
|                                                                                                    |                                                                                                    |   | G | <b>_</b> II               | U           | al        | CUR<br>CUSTOMSPORTS<br>Norfolk, NE | RENCY        |